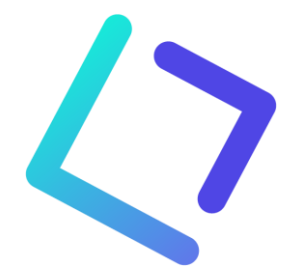

## **Toolbox nieuwsbrief**

Helaas geen paaseitjes bij deze nieuwsbrief, maar wel wat interessant leesvoer voor tijdens (of na 😉) de paasvakantie. Wij wensen iedereen alvast een deugddoende vakantie toe!!

Na de paasvakantie nadert het einde van het schooljaar met rasse schreden. In veel scholen is het nieuwe schooljaar al in volle voorbereiding. Bij een nieuw schooljaar horen ook nieuwe inschrijvingen en nieuwe schoolboeken. In deze nieuwsbrief vind je enkele nieuwigheden in deze modules en ook enkele tips en tricks ter voorbereiding van het nieuwe schooljaar.

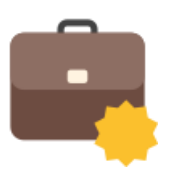

## Boekenverkoop

**Standaard Boekhandel en Toolbox** hebben de handen in elkaar geslagen om de boekenverkoop in de scholen (via DOKO perceel 1 of 2) nog vlotter te laten verlopen. Er is namelijk een koppeling gerealiseerd tussen de twee softwarepakketten. Hierdoor kan je met een eenvoudige druk op de knop de volledige boekenlijst van Standaard Boekhandel (voor secundair onderwijs) importeren in Toolbox en worden elke nacht de meest recente wijzigingen opgehaald. Dat maakt de import via deze (semi)automatische koppeling veruit de snelste en meest eenvoudige manier om je boekenlijst in Toolbox in te laden. Via deze weg beschik je in Toolbox steeds over de meest recente informatie en prijzen en is het gebruik van Excellijsten of de SBS applicatie van Standaard Boekhandel voortaan overbodig. Lees er meer over in onze handleiding: <u>Handleiding boekenverkoop</u>

Noteer alvast **donderdag 24 april** in je agenda. Om **10u** stellen we in een online sessie de koppeling met Standaard Boekhandel voor en geven we ook meer tips en tricks over de opstart van het nieuwe schooljaar in de module Boekverkoop. Inschrijven kan via <u>deze link</u>. Die is ook terug te vinden in onze <u>opleidingskalender</u>.

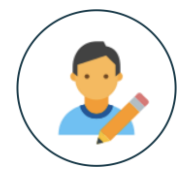

## Inschrijvingen

Enkele tips voor het vlotte gebruik van deze module:

• Je kan met een eenvoudige druk op de knop het vorige schooljaar dupliceren via het luik 'Beheer' in de module Inschrijvingen kan je. Hiermee neem je de studierichtingen, keuzevakken, documenten en pagina's mee over naar het nieuwe schooljaar. Lees er meer over in de handleiding: <u>schooljaar dupliceren</u>.

- Maak je gebruik van eigen pagina's, dan kan je de vragen en antwoorden met behulp van variabelen opnemen in je documenten en brieven. Elke variabele wordt gekenmerkt door een uniek nummer. Bij het dupliceren van het schooljaar, worden alle pagina's en documenten mee overgenomen naar het nieuwe schooljaar, maar krijgen de variabelen een nieuw uniek nummer. Tot vorig jaar moest je elk schooljaar opnieuw je variabelen in de documenten vervangen door de nieuwe. Nu kan je zelf elke variabele een unieke naam geven. Die naam wordt wel mee gekopieerd naar het nieuwe schooljaar, waardoor je de variabelen kan blijven hergebruiken. Dat bespaart je de komende jaren heel wat werk. Meer hierover in de handleiding: <u>dynamische variabelen in documenten en brieven</u>.
- Heel wat scholen gebruiken een officieel aanmeldsysteem voor de inschrijvingen in het eerste middelbaar. De lijst met aanmeldingen wordt over het algemeen in een Excel-bestand aan de school bezorgd. Vanaf nu kan je in Toolbox de aanmeldingen uit het dat bestand opladen als CSV in de module Inschrijvingen. Ook de plaatsen op de wachtlijst kunnen mee geïmporteerd worden. De import moet per studierichting gebeuren. Het zou dus kunnen dat je het Excel-bestand zelf moet opdelen in meerdere bestanden per studierichting, bv. voor 1 A en 1 B. Meer info en een stappenplan vind je terug in de handleiding: <u>aanmeldingen</u> <u>importeren</u>.

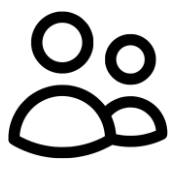

## Contactpersonen

Hierbij ook nog een warme oproep om in Toolbox de lijst met contactpersonen nog eens goed na te kijken. Bij het uitsturen van de Toolbox-nieuwsbrief merken we namelijk dat we heel wat foutmeldingen krijgen zoals e-mailadressen die niet meer in gebruik zijn omdat deze personen uit dienst zijn. De contactpersonen kunnen aangepast worden door een beheerder in Toolbox via de twee mannetjes rechtsboven.

Nieuwe directeur, administratieve medewerkers, ICT'ers, ...? Voeg ze toe als contactpersoon in de Toolbox van je school. Zo zijn ze steeds op de hoogte van het laatste Toolbox-nieuws!

Contacteer ons KOBA vzw, tel: 0486 14 87 99, toolbox@kobavzw.be